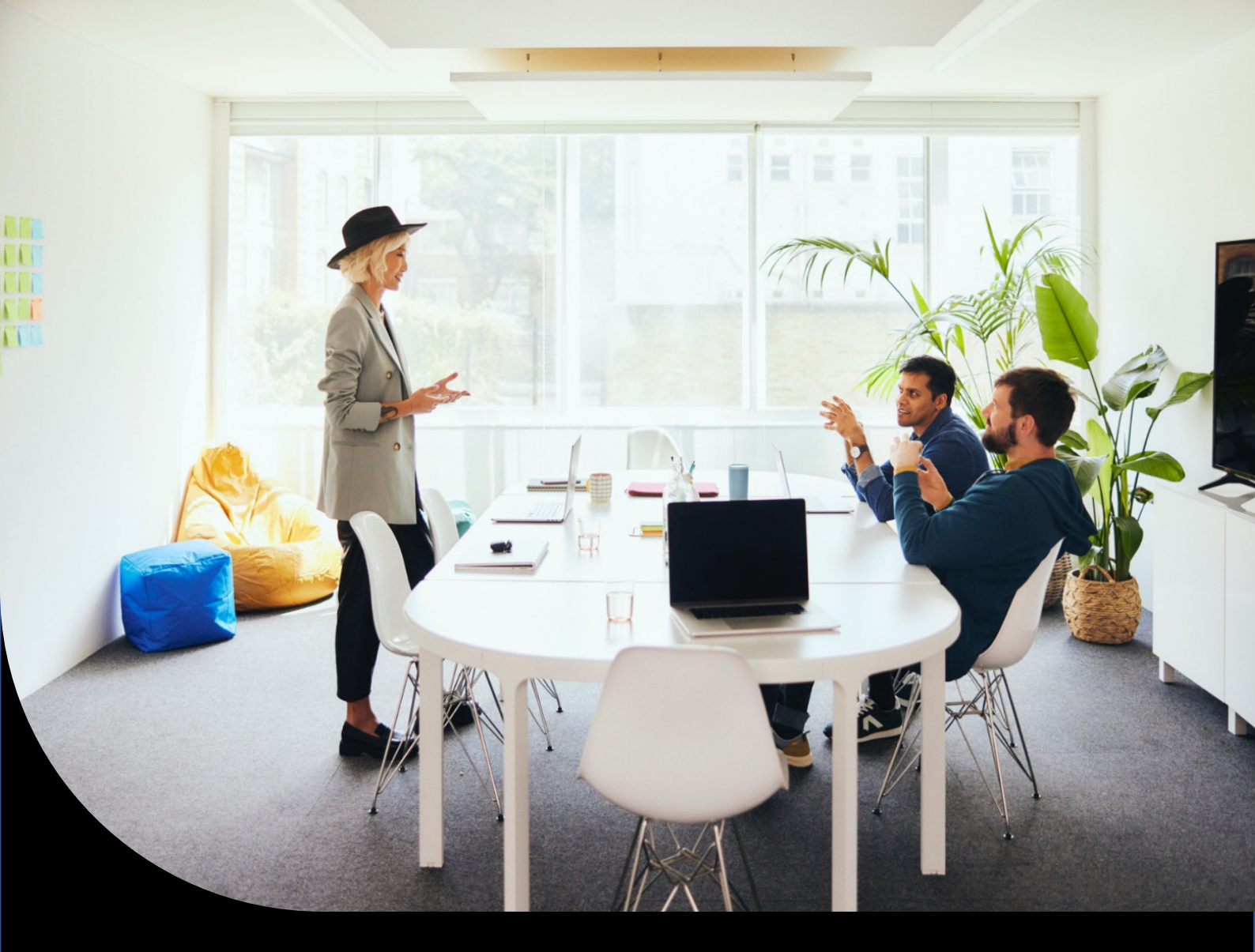

Sage XRT Solution

### Deployment guide

Version 2024

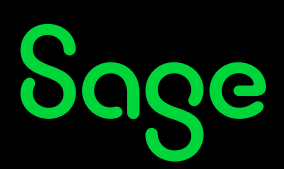

### Contents

| Before you start                                      |    |
|-------------------------------------------------------|----|
| Changes impacting the deployment of Sage XRT Solution | 5  |
| Naming Conventions                                    | 10 |
| On-premises or cloud single-tenant deployments        | 10 |
| Cloud multi-tenant deployments                        |    |
| Fresh installation                                    | 12 |
| Deployment checklist                                  | 12 |
| Installation procedure                                | 12 |
| Installation of Sage XRT Bank Format Library          |    |
| Installation of Sage XRT Common Services              |    |
| Installation of Sage XRT Signature                    |    |
| Installation of Sage XRT Advanced TMS                 |    |
| Update of an existing multi-tenant platform           |    |
| Installation procedure                                | 34 |
| Update of an existing multi-instance platform         | 35 |
| Reminder                                              |    |
| Installation procedure                                |    |
| Creation of Tenants and related Databases             |    |
| Creation of Tenants and related Databases             |    |

#### **Distribution**:

- Sage technical consultants
- Technical consultants from our partners

### **Before you start**

#### Important! Read carefully the document titled SXS.2024.TechnicalGuidelines.

Especially if you are <u>deploying **Sage XRT Solution** on a virtual machine</u>, you must ensure that:

- your physical hardware environment is powerful enough to execute all the virtual machines on which you plan to deploy the solution,
- your physical hardware environment is powerful enough to really and effectively allocate Core and RAM resources,
- you respect, as a minimum, the following recommendations from Microsoft if you plan to deploy SQL Server on a virtual environment:
  - 1. your database files shall be apart, not on a virtual drive but on a high velocity physical drive,
  - 2. it is preferable to separate SQL Server from your IIS server for memory usage consumption.

In terms of memory usage, **Sage XRT Solution** is a highly customizable product: the more your users take advantage of the product's capabilities, the more memory they will consume.

We recommend a VM with 64GB RAM, 13 Tenants with an average of 2.7 end users:

- Sage XRT Solution Advanced IIS pool: 12GB
- Sage XRT Solution Advanced Odata IIS pool: 1.5GB
- Sage XRT Solution Advanced Batch Service: 3GB
- Sage XRT Solution Common Functional Service (SCDTS): 500MB
- Sage XRT Solution Common Authentication Service (SCAS): 100MB
- Sage XRT Solution Common Administration Service (SCPS): 500MB
- Sage XRT Solution Communication & Signature: 1GB

# Changes impacting the deployment of Sage XRT Solution

- **Sage XRT Solution 2024** proposes a <u>unique launcher</u>, automating the installation of <u>all</u> its components and automating database updates.
- **Sage XRT Solution** is now multi-tenant (one instance of the application serves different customers).
  - During updates, tenant names and information are automatically retrieved from **Common Services** elements.
  - To execute Sage XRT Solution for a specific tenant, open your web browser and enter the following text in the address bar: http://localhost:INSTALL\_PORT/TENANT\_NAME.
  - To select a tenant from the user interface, enter **http://localhost:INSTALL\_PORT** and select a tenant from the list.

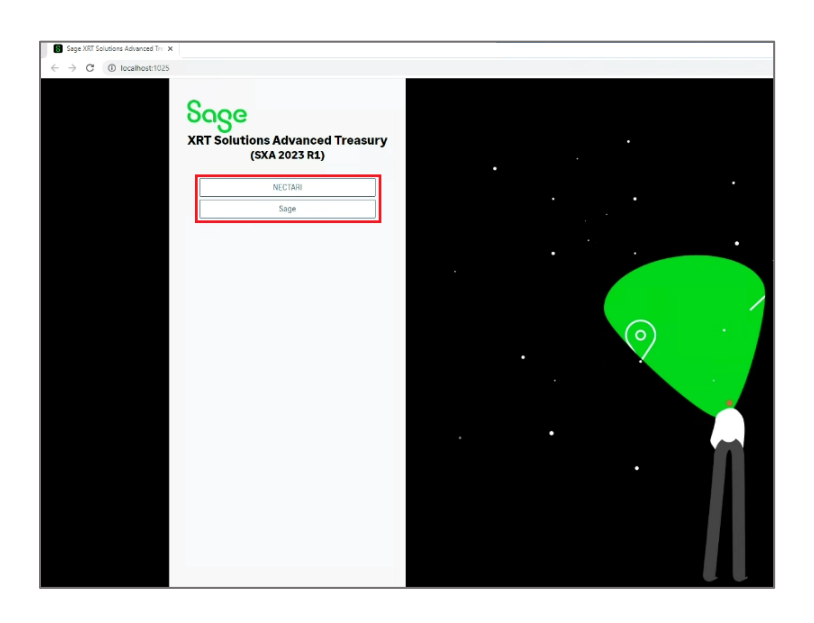

• As of version 2023 R1, oData© component is mandatory, since it is used by **XRT Solution Communication & Signature** services to push information to **Treasury** in real time.

**Note:** Like the application, oData© is now multi-tenant. To authenticate with your user name and password, you must prefix your user code with the tenant name in the form *TENANT\_NAME\USER\_CODE*.

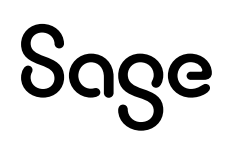

• All **XRT Solution** Windows services are renamed and prefixed with *Sage XRT Solution* as shown below. Note that Redis© (https://redis.io/) remains our third-party component to maintain in memory data cache and inter-process communications.

| Nom                                                                 | Description         | État                  | Type de démarrage                      | Ouvrir une session en tant que |
|---------------------------------------------------------------------|---------------------|-----------------------|----------------------------------------|--------------------------------|
| Publication des ressources de découverte de fonctions               | Publie cet ordinat  | En cours d'exécution  | Manuel (Déclencher le démarrage)       | Service local                  |
| ell'inconecteur de port du mode domateur des services dureau a dis- | PRIMES IN DOMESSION | CIT COURS & EXECUTION | manuer                                 | Système local                  |
| 🖾 Redis                                                             | SAGE_CACHE (This    | En cours d'exécution  | Manuel                                 | Service réseau                 |
| Provident Concern                                                   | Bernet en et Fre    |                       | tuto susticus (d) encher le démarrage) | Service local                  |
| Requête du service VSS Hyper-V                                      | Coordonne les co    |                       | Manuel (Déclencher le démarrage)       | Système local                  |
| C. Routage et accès distant                                         | Offre aux entrenri  |                       | Décartivé                              | Système local                  |
| Sage XRT Solutions Advanced Batch Service (Sage XRT Advanced)       | Host for batch tas  | En cours d'exécution  | Manuel                                 | Système local                  |
| Sage XRT Solutions Advanced Communication Monitor                   | Sage XRT Solution_  | En cours d'exécution  | Manuel                                 | Système local                  |
| Sage XRT Solutions Advanced LAD Server                              | Sage XRT Solution   | En cours d'exécution  | Manuel                                 | Système local                  |
| Sage XRT Solutions Advanced Signature Monitor                       | Sage XRT Solution   | En cours d'exécution  | Manuel                                 | Système local                  |
| Sage XRT Solutions Advanced Communication (SXSABCPServer)           | Sage XRT Solution   | En cours d'exécution  | Manuel                                 | Système local                  |
| A Sage XRT Solutions Advanced Signature (SXSAPDSServer)             | Sage XRT Solution_  | En cours d'exécution  | Manuel                                 | Système local                  |
| A Sage XRT Solutions Common Administration Service (SCPSServer)     | Sage XRT Solution   | En cours d'exécution  | Automatique                            | Système local                  |
| Sage XRT Solutions Common Authentication Service (SCASServer)       | Sage XRT Solution   | En cours d'exécution  | Manuel                                 | Système local                  |
| Sage XRT Solutions Common Functional Service (SCDTSServer)          | Sage XRT Solution   | En cours d'exécution  | Manuel                                 | Système local                  |
| -cell serveds                                                       | Prena en charge I_  | en cours a execution  | Automatique (declencher le démarrage)  | Système local                  |
| Serveur de trame de la Caméra Windows                               | Permettre à plusie  |                       | Manuel (Déclencher le démarrage)       | Service local                  |
| Children Serveur Gestionnaire de licences Windows                   | Offre une prise en  |                       | Manuel (Déclencher le démarrage)       | Service local                  |
| Service antivirus Microsoft Defender                                | Protège les utilisa | En cours d'exécution  | Automatique                            | Système local                  |
| Service Arrêt de l'invité Microsoft Hyper-V                         | Propose un méca     |                       | Manuel (Déclencher le démarrage)       | Système local                  |
| Service Broker de découverte en arrière-plan DevQuery               | Permet aux applic   |                       | Manuel (Déclencher le démarrage)       | Système local                  |
| Character des événements système                                    | Coordonne l'exéc    | En cours d'exécution  | Automatique (déclencher le démarrage)  | Système local                  |
| a Service Broker du moniteur d'exécution System Guard               | Surveille et garant |                       | Manuel (Déclencher le démarrage)       | Système local                  |
| Service Broker pour les connexions réseau                           | Connexions du se    | En cours d'exécution  | Manuel (Dédencher le démarrage)        | Système local                  |
| Service Broker pour les événements horaires                         | Coordonne l'exéc    | En cours d'exécution  | Manuel (Dédencher le démarrage)        | Service local                  |
| Service Collecteur standard du concentrateur de diagnostic Micro    | Service Collecteur  |                       | Manuel                                 | Système local                  |

- Regarding import/export folders, the following behavior is implemented during the upgrade from a multi-instance to a multi-tenant architecture:
  - In case personal import/export folders were configured in a *tenant.config* file, they are automatically assigned to the tenant during the upgrade process.
  - Import/export folders can now be defined in Common Services web console under Rights

     Environment Setup.

This information is stored in the registry: HKEY\_LOCAL\_MACHINE\SOFTWARE\XRT\Common\TENANTS.

| Eléments de sécurité                       | ×                   | < |
|--------------------------------------------|---------------------|---|
| Clé pour le cryptage de la base de données |                     |   |
| Security_code                              |                     | ] |
| Répertoires d'importation                  |                     |   |
| 1                                          |                     |   |
|                                            |                     |   |
|                                            |                     |   |
|                                            |                     |   |
|                                            | Annuler Enregistrer |   |
|                                            |                     |   |

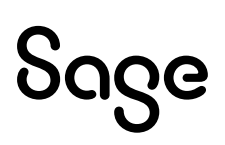

• Automatic usage of tenant names complements common folder settings. During the installation, you can define common import/export directories that will be placed to the common part of the *.config* file.

#### Example:

- During installation, configure C:\BANK\_IMPORT;C:\GL\_IMPORT as common directory paths.

– Manually create folders C:\BANK\_IMPORT\TENANT\_1, C:\BANK\_IMPORT\TENANT\_2, C:\GL\_IMPORT\TENANT\_1, etc.

- Sage XRT Solution automatically uses dedicated per-tenant subfolders.

• If you are using SAML authentication, in the setup of **Sage XRT Solution**, the tenant "segment" must be specified in the redirection URL as follows:

From https://XXXXXX.domain.zz/useraccount/logonxcsweb,

to https://XXXXXX.domain.zz/<tenant\_name>/useraccount/logonxcsweb.

- Remove all *.SAV* configuration backup files existing on your environment. They are no longer required as the settings are properly managed by the deployment package.
- **Important!** You must <u>remove the existing 2048-bit certificate</u> before deploying version 2024.

| certIm - [Certificats - Ordinateur local/Personnel/Certificats]     H .ul     10.169       Fichier Action Affichage ?     10.169 |                 |                 |                 |               | 59.233.238      |        | - 8 ×          |  |
|----------------------------------------------------------------------------------------------------|-----------------|-----------------|-----------------|---------------|-----------------|--------|----------------|--|
| 🗢 🔿 🙍 📆 🖌 🖬 🗙 🛙                                                                                                    | 1 🔒 🛛 🖬         |                 |                 |               |                 |        |                |  |
| <ul> <li>Certificats - Ordinateur local</li> <li>Personnel</li> <li>Certificats</li> </ul>                                       | Délivré à       | Délivré par     | Date d'expirati | Rôles prévus  | Nom convivial   | Statut | Modèle de cert |  |
| 1                                                                                                    | Sage.fcs.client | Sage.fcs.client | 08/07/2031      | <tout></tout> | <aucun></aucun> |        |                |  |

Installing **Sage XRT Common Services** will deploy a 4096-bit certificate. Once the deployment is complete and your databases are updated, remember to attach this certificate to:

- Sage XRT Advanced application pool
- Sage XRT Advanced OData application pool

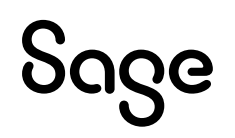

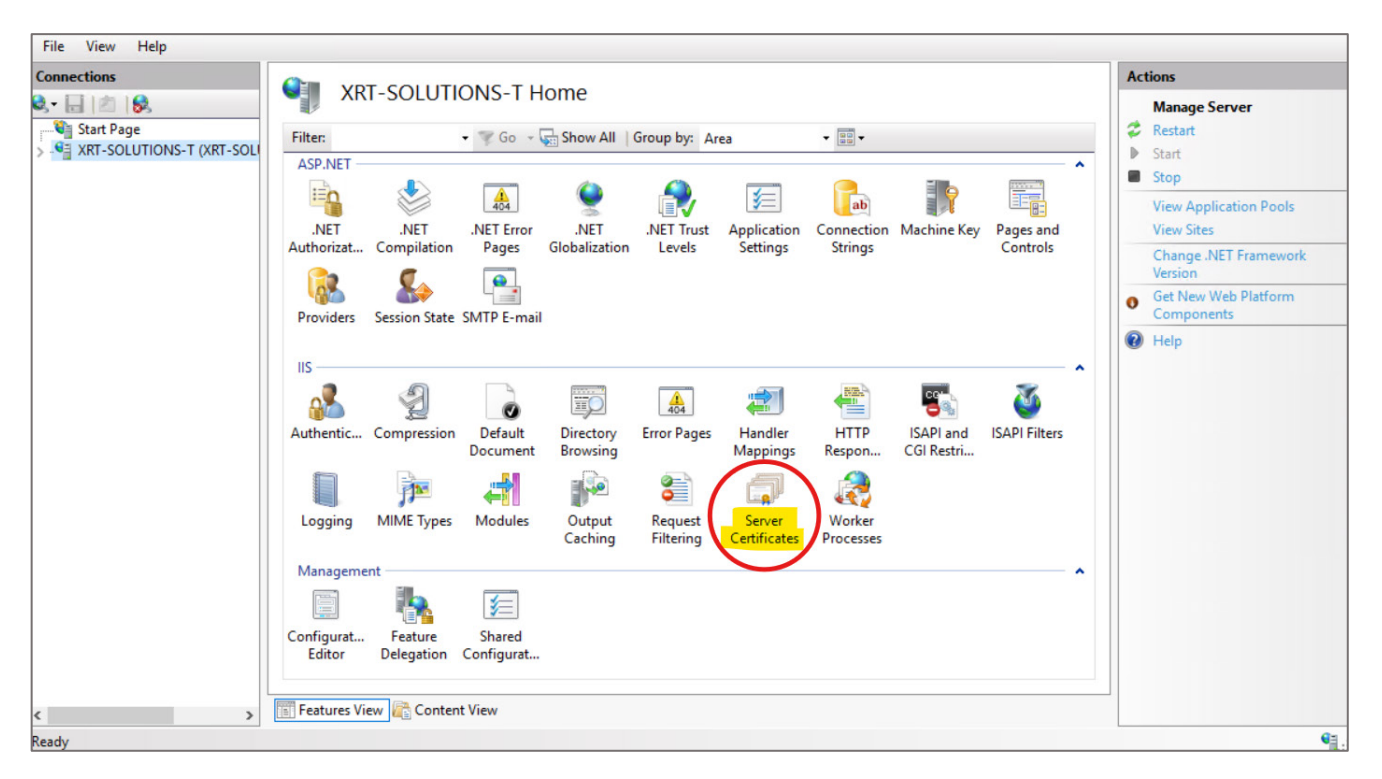

To check the version of your certificate, open **IIS**.

#### Double-click Server Certificates.

Select the Sage.FCS.client certificate and click **View...**, then open the **Details** tab.

| Server 6               | Certificates                                                                      |                                                                                                    |                                                               |                          | Actions                                                                |
|------------------------|-----------------------------------------------------------------------------------|----------------------------------------------------------------------------------------------------|---------------------------------------------------------------|--------------------------|------------------------------------------------------------------------|
| Use this feature to re | quest and manage certificates that the                                            | Web server can use with websites config                                                                                                    | ured for SSL.                                                 |                          | Create Certificate Request<br>Complete Certificate Request             |
| Name                   | Issued To                                                                         | Issued By                                                                                                    | Expiration Date<br>12/10/2028 14:47:12<br>21/12/2025 14:43:27 | Certif<br>D065(<br>71586 | Create Domain Certificate<br>Create Self-Signed Certificate<br>View    |
|                        | Sage.fcs.client                                                                   | Sage.fcs.client                                                                                                    | 12/07/2034 11:46:33                                           | 63E8I                    | Remove     Enable Automatic Rebind of     Renewed Certificate     Help |
|                        | Show: <all> Field Valid from Subject Public key Public key Usage Thumbprint</all> | Value<br>vendredi 12 juillet 2024 11:46:33<br>mercredi 12 juillet 2034 11:46:33<br>FR, Sage, XRT, Sage, fcs.client<br>RSA (4096 Bits)<br>05 00<br>Key Encipherment, Key Agree<br>63e8d3388ed98d72a2c34f1a2 |                                                               |                          |                                                                        |

If the certificate is 2048-bit, delete it and then relaunch the **Web Console** from **Sage XRT Common Services** to automatically generate a new certificate.

Be sure to attach the certificate to the two application pools listed above to complete the operation.

### Naming Conventions

**Important!** Make you sure you have all the names for the following elements defined prior to installation.

#### **On-premises or cloud single-tenant deployments**

| Suggested conventions for Sage XRT Solution Communication & Signature |                        |  |  |
|-----------------------------------------------------------------------|------------------------|--|--|
| Tenant                                                                | XRT_COMSIGN_suffix     |  |  |
| Common Services database for Communication & Signature                | XRT_SCS_COMSIGN_suffix |  |  |
| XRT Solution Communication database                                   | XRT_COM_suffix         |  |  |
| XRT Solution Signature database                                       | XRT_SIGN_suffix        |  |  |

| Suggested conventions for Sage XRT Solution Advanced TMS |                         |  |  |
|----------------------------------------------------------|-------------------------|--|--|
| Tenant                                                   | XRT_ADVANCED_suffix     |  |  |
| Common Services database for XRT Advanced                | XRT_SCS_ADVANCED_suffix |  |  |
| XRT Solution Advanced database                           | XRT_ADVANCED_suffix     |  |  |

**Note:** Suffix is optional and can be used to indicate a status (*PROD*, *TEST*, etc.) for database naming.

#### **Cloud multi-tenant deployments**

| Suggested conventions for Sage XRT Solution Communication & Signature |                        |  |  |  |
|-----------------------------------------------------------------------|------------------------|--|--|--|
| Tenant                                                                | XRT_COMSIGN_suffix     |  |  |  |
| Common Services database for Communication & Signature                | XRT_SCS_COMSIGN_suffix |  |  |  |
| XRT Solution Communication database                                   | XRT_COM_suffix         |  |  |  |
| XRT Solution Signature database                                       | XRT_SIGN_suffix        |  |  |  |

Note: Communication & Signature are multi-tenant at database level.

| Suggested conventions for Sage XRT Solution Advanced TMS |                                  |  |  |  |
|----------------------------------------------------------|----------------------------------|--|--|--|
| Tenant                                                   | XRT_ADVANCED_clientID_suffix     |  |  |  |
| Common Services database for XRT Advanced                | XRT_SCS_ADVANCED_clientID_suffix |  |  |  |
| XRT Solution Advanced database                           | XRT_ADVANCED_clientID_suffix     |  |  |  |

**Note:** *ClientId* is whatever may uniquely identify the customer.

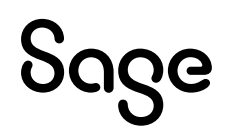

### **Fresh installation**

#### **Deployment checklist**

The following elements will be required for the deployment process. Make sure they have been prepared prior to the installation.

- Have your Sage licenses ready.
- Configure a Windows account service to start and run **XRT Common Authentication**, **Administration** and **Functional** services.
- Configure a Windows account service to start and run **XRT Advanced Batch** and **Scheduler** services.
- Configure a Windows account service to start and run **XRT Communication** service.
- Configure a Windows account service to start and run XRT Signature service.
- Specify a local or network directory structure for received files.
- Specify a local or network directory structure for exported files.

#### Installation procedure

• First, you need to browse your disk to find the launcher file named **Setup**.

| L   ☑ L =   Disk1<br>Fichier Accueil Partage | e Affichage                          |                        |          |                  |
|----------------------------------------------|--------------------------------------|------------------------|----------|------------------|
| ← → × ↑ 📕 > Ce l                             | PC > Disque local (C:) > XRT PRODUCT | > build 0021 > Disk1 > |          |                  |
|                                              | Nom                                  | Туре                   | Taille   | Modifié le       |
| Accès rapide                                 | BankFormatLibrary                    | Dossier de fichiers    |          | 30/10/2023 17:29 |
| Buleau x                                     | CommonServices                       | Dossier de fichiers    |          | 30/10/2023 17:29 |
| <ul> <li>Telechargements #</li> </ul>        | Prerequisites                        | Dossier de fichiers    |          | 30/10/2023 17:29 |
| Documents *                                  | Treasury-Communication               | Dossier de fichiers    |          | 30/10/2023 17:29 |
| 🔚 Images 🛛 🖈                                 | Treasury-Signature                   | Dossier de fichiers    |          | 30/10/2023 17:29 |
| XRT PRODUCT                                  | XRTAdvancedMultitenant               | Dossier de fichiers    |          | 30/10/2023 17:29 |
| 🧢 Ce PC                                      | Setup                                | Application            | 2 280 Ko | 30/10/2023 17:15 |
| Bureau                                       |                                      |                        |          |                  |

• Right-click on Setup and select Run as administrator.

• Select a language and click **Next**, then **Next** again to confirm the installation of **Sage XRT Solution 2024**.

| Sage XRT Solutions 2023 F | t1 (build 0021) - InstallShield Wizard                                                         | × |
|---------------------------|------------------------------------------------------------------------------------------------|---|
| Choose Setup              | Language                                                                                       |   |
| sage                      | Select the language for this installation from the choices below.<br>English (United States) ~ |   |
| XRT Solutions             |                                                                                                |   |
|                           |                                                                                                |   |
|                           |                                                                                                |   |
| InstallShield"            | Next > Cancel                                                                                  |   |
|                           |                                                                                                |   |

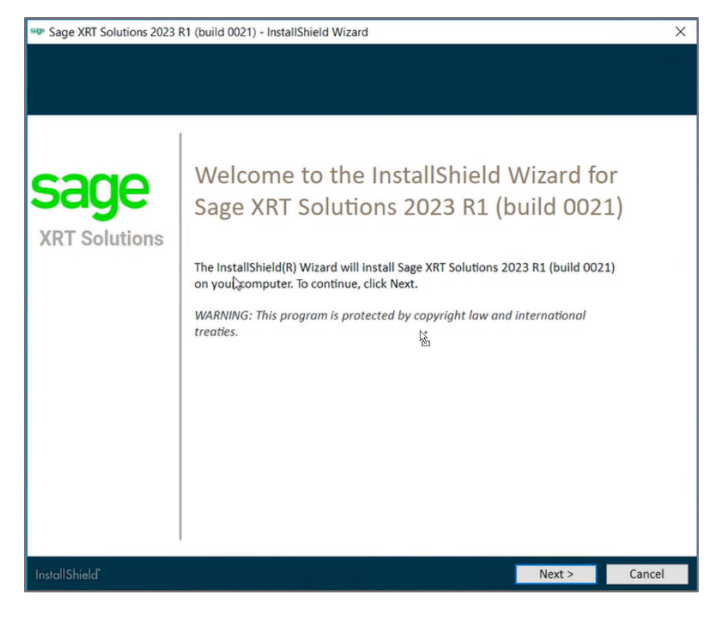

• For the purpose of this document, select **Custom** as a **Setup Type**.

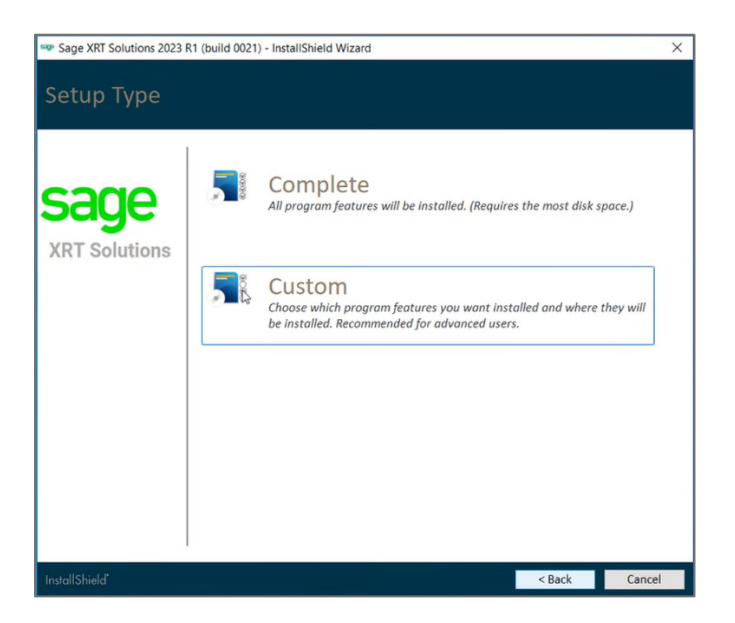

The setup wizard analyzes your system and pre-selects the modules and/or components that can be installed.

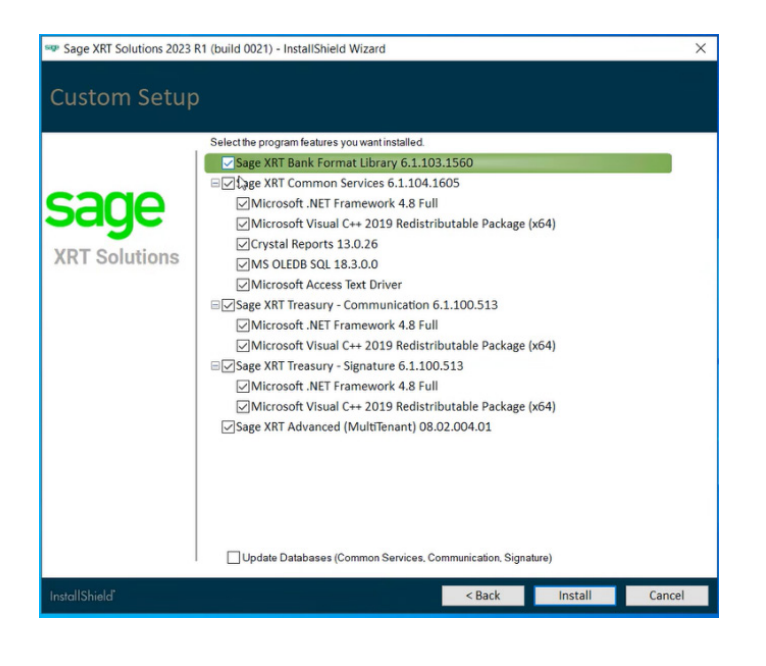

• Refine your selection and click Install.

The setup wizard will execute the installation packages for each module one after the other. If required, you may be asked to reboot the system. Then, the installation will automatically resume.

#### Installation of Sage XRT Bank Format Library

• When the following screen appears, click **Next** to confirm the installation, then enter any username you want (purely informative) and click **Next** again.

| 🖤 Sage XRT Solu | tions 2023 R1 (build 0021) - InstallShield Wizard                                                                              | ×      |
|-----------------|----------------------------------------------------------------------------------------------------|--------|
| Installin       | g Sage XRT Solutions 2023 R1 (build 0021)                                                                                      |        |
|                 | 🕼 Sage XRT Bank Format Library - InstallShield Wizard 🛛 🗙                                                                      | ]      |
| sag             | Bienvenue dans l'assistant InstallShield(R)<br>pour Sage XRT Bank Format Library version<br>: 6.1.103.1560                     |        |
| XRT Solu        | L'assistant InstallShield(R) va installer Sage XRT Bank Format Library sur votre système. Pour continuer, cliquez sur Suivant. |        |
|                 |                                                                                                    |        |
|                 | ATTENTION : Ce programme est protégé par la loi du copyright et<br>les conventions internationales.                            |        |
|                 | sage                                                                                                    |        |
|                 | < Précédent Suivant > Annuler                                                                                                  |        |
|                 |                                                                                                    |        |
| InstallShield*  |                                                                                                    | Cancel |

| bca      | Sage XRT Bank Format Library - InstallShield Wizard Informations client Indiquez les informations demandées. | ×<br>pe |
|----------|----------------------------------------------------------------------------------------------------|---------|
| (RT Solu | Nom ytilisateur:                                                                                             |         |
|          | v6.1.103.1560 < Précident Suivant > Annu                                                                     | er      |

• If required, click **Change...** to select a destination folder for the installation, then click **Next**.

Note: We recommend that you keep the folder paths and only change the volume if needed.

| 🗫 Sage XRT Solu | tions 2023 R           | 11 (build 0021) - InstallShield Wizard                                       | ×   |
|-----------------|------------------------|------------------------------------------------------------------------------|-----|
| Installin       | g Sage                 | XRT Solutions 2023 R1 (build 0021)                                           |     |
| 1000            |                        |                                                                              |     |
|                 | Sage XR                | T Bank Format Library - InstallShield Wizard X                               |     |
|                 | Dossier ci             | ible cono                                                                    |     |
| sad             | Cliquez :<br>les insta | sur Suivant pour installer les fichiers dans ce dossier ou sur Modifier pour |     |
|                 | 27                     | Installer Sage XRT Bank Format Library vers:                                 |     |
| XRT Solu        |                        | C:\Program Files\Common Files\xrt\ Modifier                                  |     |
|                 |                        |                                                                              |     |
|                 |                        |                                                                              |     |
|                 |                        |                                                                              |     |
|                 |                        |                                                                              |     |
|                 |                        |                                                                              |     |
|                 |                        |                                                                              |     |
|                 |                        |                                                                              |     |
|                 |                        |                                                                              |     |
|                 | v6.1.103.1560          |                                                                              |     |
|                 |                        | < Précédent Suivant > Annuler                                                |     |
|                 |                        |                                                                              |     |
|                 |                        |                                                                              |     |
|                 |                        |                                                                              |     |
|                 |                        | Can                                                                          | cel |

• Unless you have a precise idea of your future needs, you may choose to install the program for **All users**, then click **Install**.

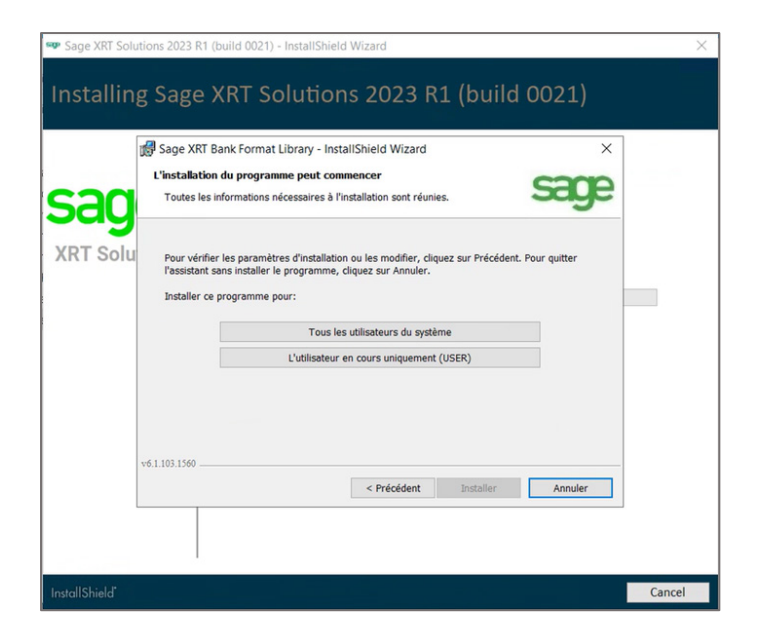

The install process starts.

Wait until the operations are completed and the following screen appears, confirming that **Sage XRT Bank Format Library** has been installed.

| Sage XRT Solutions 2023 R1 (build 002 | 1) - InstallShield Wizard                                                                                                    | ×      |
|---------------------------------------|----------------------------------------------------------------------------------------------------|--------|
| Installing Sage XRT S                 | Solutions 2023 R1 (build 0021)                                                                                                |        |
| 🛃 Sage XRT Bank Form                  | nat Library - InstallShield Wizard X                                                                                          |        |
| san                                   | Installation de Sage XRT Bank Format<br>Library v6.1.103.1560 terminé                                                         |        |
| XRT Solu                              | L'InstallShield Wizard a installé Sage XRT Bank Format Library<br>avec succès. Cliquez sur Terminer pour quitter l'assistant. |        |
|                                       |                                                                                                    |        |
|                                       |                                                                                                    |        |
| Sage                                  | Afficher le journal de Windows Installer                                                                                      |        |
|                                       | < Précédent Terminer Annuler                                                                                                  |        |
|                                       |                                                                                                    |        |
| InstallShield*                        |                                                                                                    | Cancel |

• Click **Finish** to continue to the next installation step.

#### Installation of Sage XRT Common Services

• When the following screen appears, click **Next** to confirm the installation, then enter any username you want (purely informative) and click **Next** again.

| 🕞 Sage  | XRT Common Servi | ces - Assistant InstallShield X                                                                                               |  |
|---------|------------------|----------------------------------------------------------------------------------------------------|--|
| ag      |                  | Bienvenue dans l'assistant InstallShield(R)<br>pour Sage XRT Common Services version :<br>6.1.104.1605                        |  |
| RT Solu |                  | L'assistant InstallShield(R) va installer Sage XRT Common<br>Services sur votre système. Pour continuer, cliquez sur Suivant. |  |
|         |                  |                                                                                                    |  |
|         |                  | AVERTISSEMENT : ce logiciel est protégé par la loi relative au<br>droit d'auteur et par les conventions internationales.      |  |
| S       | age              | Sage XRT Bank Format Library v.6.1.103.1560                                                                                   |  |
|         |                  | < Précédent Suivant > Annuler                                                                                                 |  |

| 👓 Sage XRT Solu | tions 2023 R1 (build 0021) - InstallShield Wizard                                                             | ×     |
|-----------------|----------------------------------------------------------------------------------------------------|-------|
| Installin       | g Sage XRT Solutions 2023 R1 (build 0021)                                                                     |       |
| cod             | Sage XRT Common Services - Assistant InstallShield   Informations client Indiquez les informations demandées. |       |
| XRT Solu        | Nom utilisateur:<br>USER<br>Organisation:<br>SAGE                                                             |       |
|                 | v6.1.104.1605<br>< Précédent Suivant > Annuler                                                                |       |
| InstallShield   |                                                                                                    | ancel |

• If required, click **Change...** to select a destination folder for the installation, then click **Next**.

**Note:** We recommend that you keep the folder paths and only change the volume if needed.

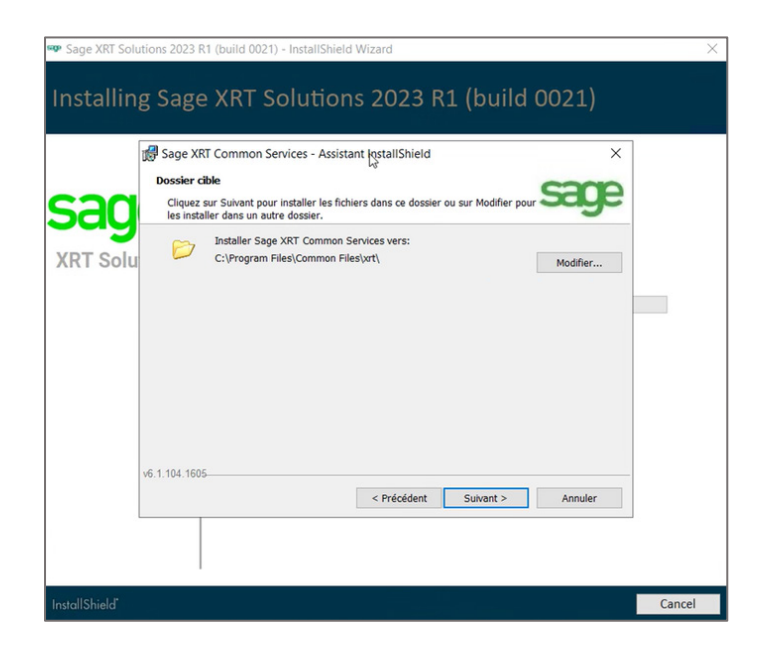

• Since you are deploying **Sage XRT solution**, you need all the components to be installed! Select the **Complete** setup type and click **Next**.

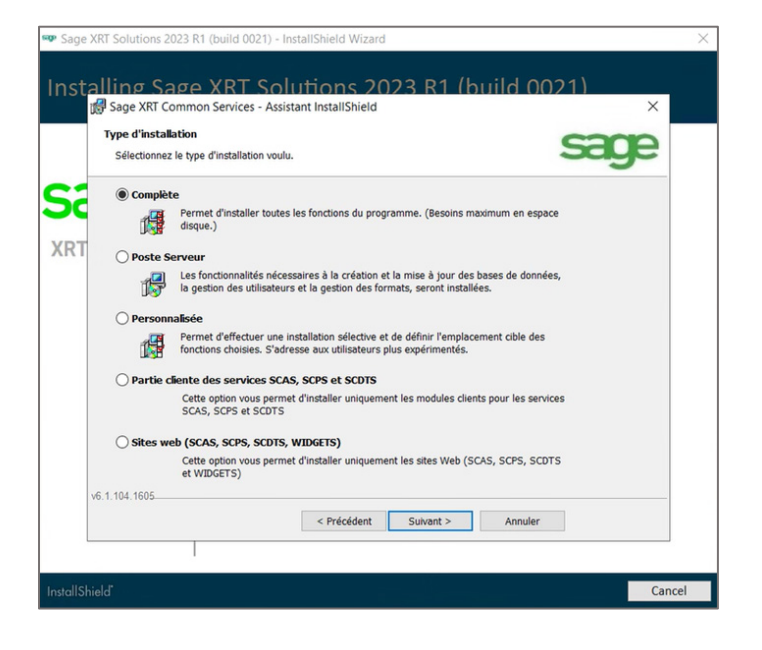

 Select the options Change service startup accounts and Use the same account for all services, then complete the fields dedicated to the Windows services used to start and run the common Authentication, Administration and Functional services (Refer to <u>Deployment</u> <u>Checklist</u>).

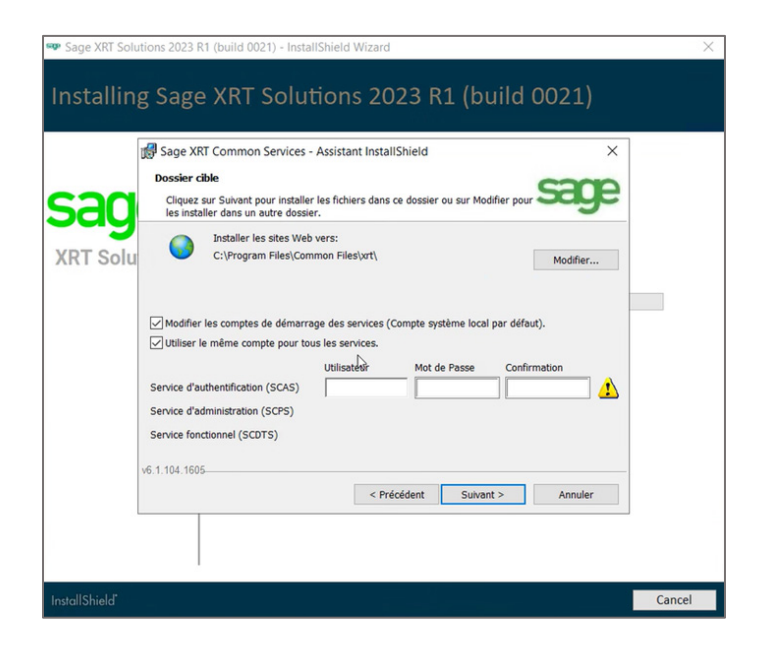

• Unless you have a precise idea of your future needs, you may choose to install the program for **All users**, then click **Install**.

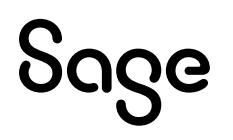

| 🗫 Sage XRT Soluti | ions 2023 R1 (build 0021) - InstallShield Wizard                                                                                                    | $\times$ |
|-------------------|----------------------------------------------------------------------------------------------------|----------|
| Installing        | Sage XRT Solutions 2023 R1 (build 0021)                                                                                                    |          |
| sad               | Sage XRT Common Services - Assistant InstallShield ×<br>L'Installation du programme peut commencer<br>Toutes les informations nécessaires à l'installation sont réunies.                                                                                                    |          |
| XRT Solu          | Pour vérifier les paramètres d'installation ou les modifier, cliquez sur Précédent. Pour quitter<br>l'assistant sans installer le programme, cliquez sur Annuler.<br>Installer ce programme pour:<br>Tous les utilisateurs du système<br>L'utilisateur en cours uniquement (USER) |          |
| v                 | 6 1.104.1605<br>                                                                                                    |          |
| InstallShield     |                                                                                                    | Cancel   |

The install process starts.

Wait until the operations are completed and the following screen appears, confirming that **Sage XRT Common Services** has been installed.

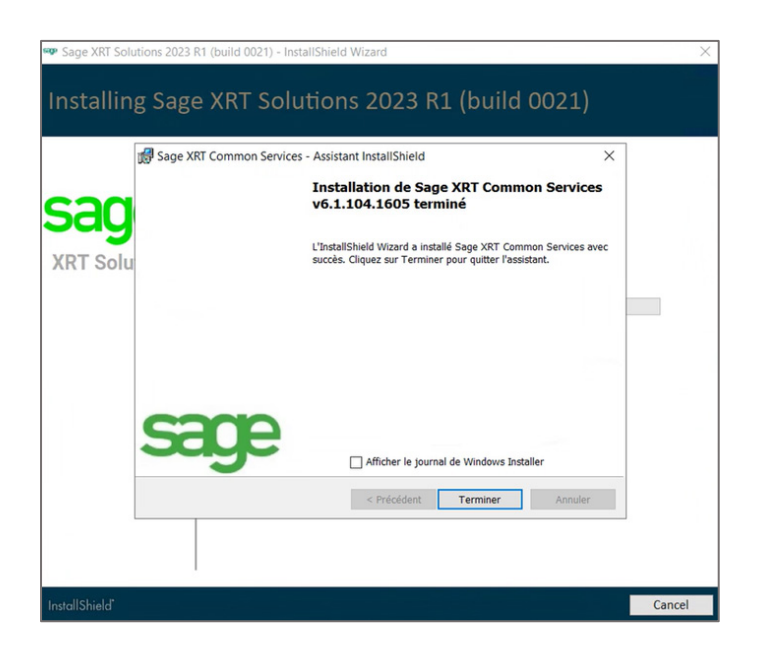

• Click **Finish** to continue to the next installation step.

To continue with the setup process, both **Administration** and **Authentication** services must be started and running.

The setup wizard proposes to restart your system.

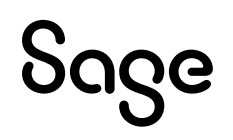

• Click **Yes** to reboot.

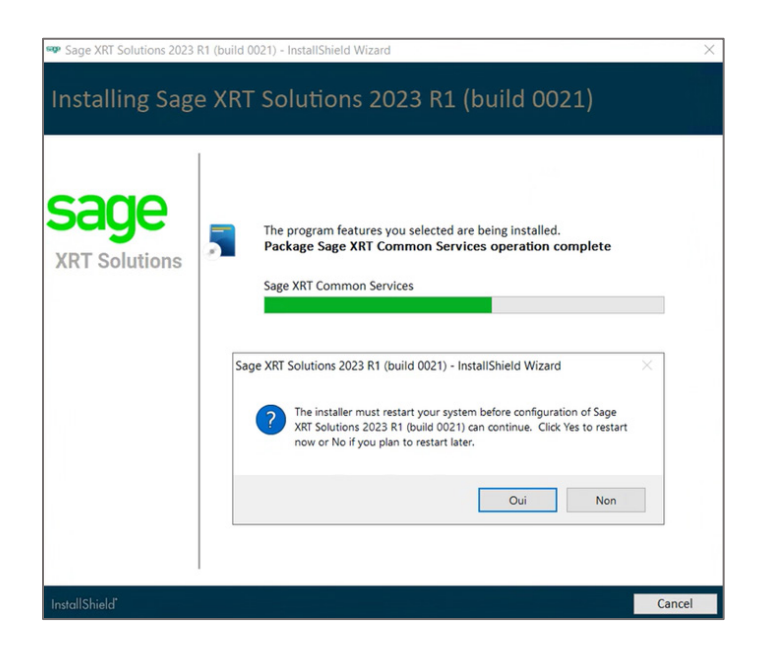

Note: Click No only if you know exactly when and how to properly start the services.

After the reboot, the installation process will automatically resume.

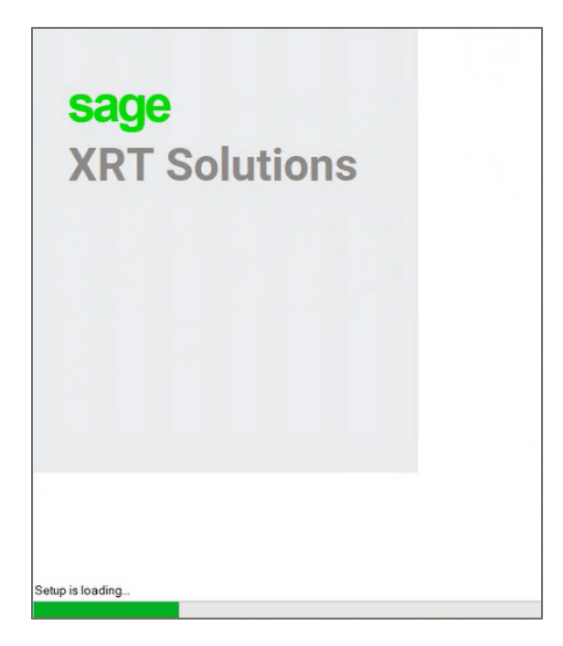

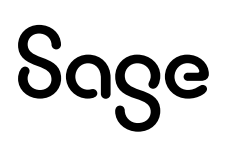

• In the Program Maintenance screen, click Modify.

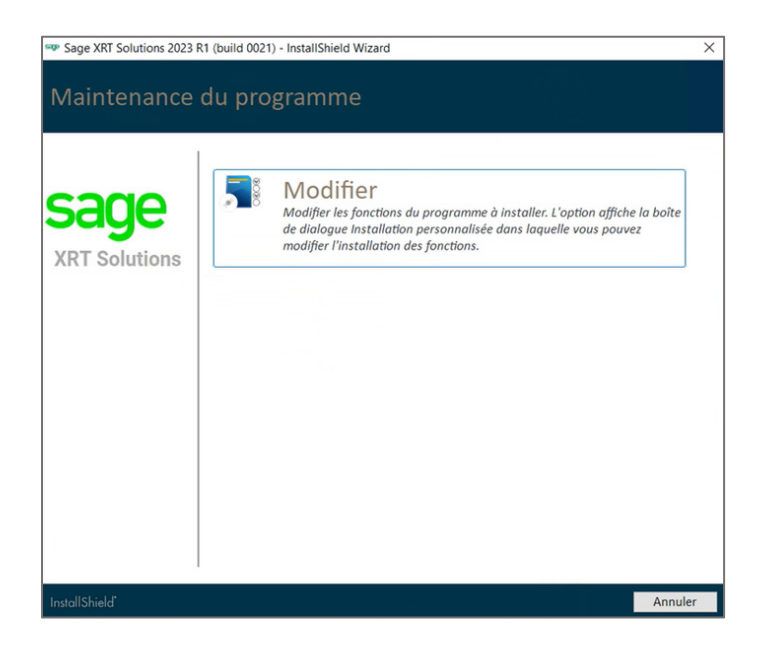

In the **Custom Setup** screen, the items **Sage XRT Bank Format Library** and **Sage XRT Common Services** should now appear unchecked.

• Click **Install** to continue to the next installation step.

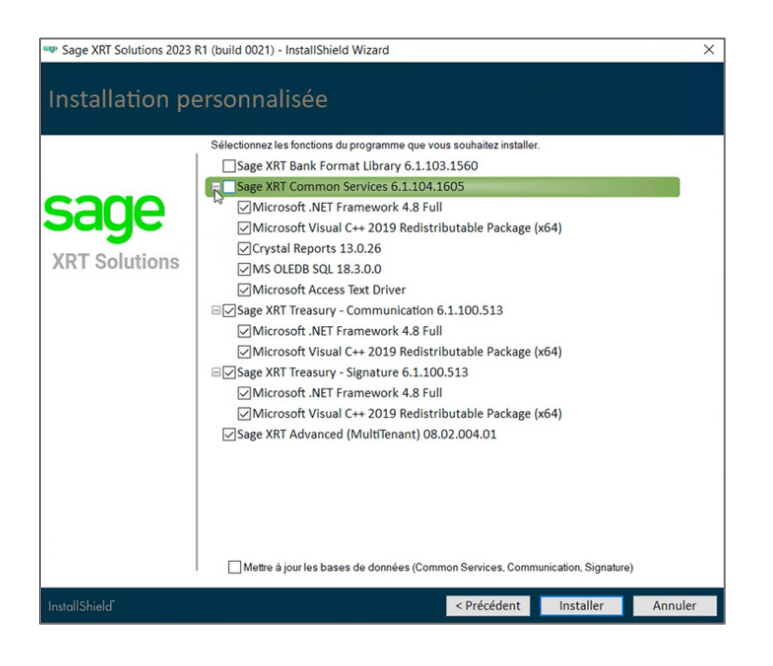

#### Installation of Sage XRT Communication

• When the following screen appears, click **Next** to confirm the installation.

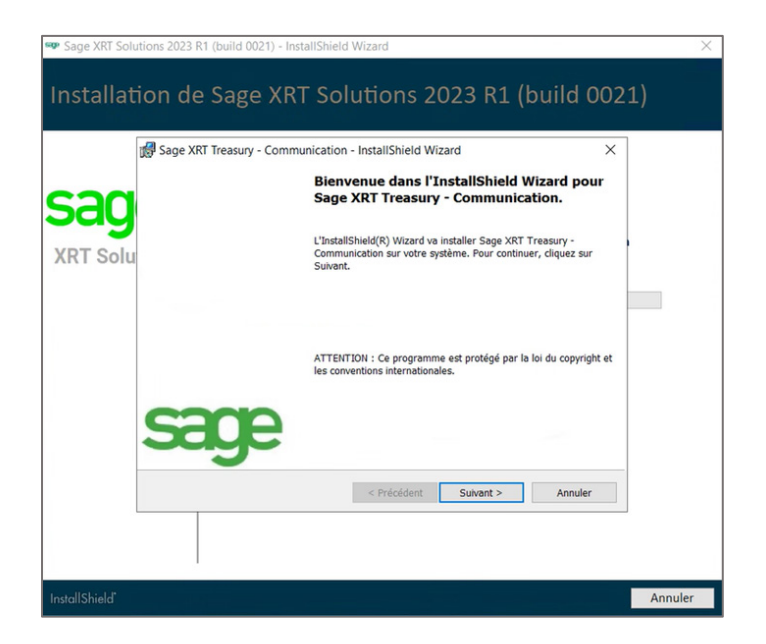

• Since you are deploying **Sage XRT solution**, you need all the components to be installed! Select the **Complete** setup type and click **Next**.

|         | 🛃 Sage XRT Treasury - Communication - InstallShield Wizard 🛛 🛛 🗙                                                                                                    |
|---------|----------------------------------------------------------------------------------------------------|
| an      | Type d'installation<br>Sélectionnez le type d'installation voulu.                                                                                                    |
| ug      | Complète                                                                                                    |
| RT Solu | Permet d'installer toutes les fonctions du programme. (Besoins maximum en<br>espace disque.)                                                                          |
|         | O Personnalisée                                                                                                    |
|         | Permet d'effectuer une installation sélective et de définir l'emplacement cible<br>des fonctions choisies. S'adresse aux utilisateurs plus expérimentés.              |
|         | O Poste client                                                                                                    |
|         | Cette option vous permet d'installer Sage XRT Treasury - Communication<br>sans le service LAD, le moniteur de communication ainsi que le service de<br>communication. |
|         | O Scripts de base de données                                                                                                    |
|         | Cette option vous permet d'installer uniquement les scripts sol et le fichier xml<br>d'import des droits applicatifs.                                                 |
|         | InstallShield                                                                                                    |
|         | < Précédent Suivant > Annuler                                                                                                    |

• If required, click Change... to select a destination folder for the installation, then click Next.

**Note:** We recommend that you keep the folder paths and only change the volume if needed.

| "<br>an | Sage XRT Treasury - Communication - InstallShield Wizard<br><b>bossler cible</b><br>Cliquez sur Sulvant pour installer les fichiers dans ce dossier ou sur Modifier pour S<br>les installer chaes un autre dossier. | age   |
|---------|----------------------------------------------------------------------------------------------------|-------|
| RT Solu | Installer le Workspace vers:<br>C:\Program Files\Sage\8CP\Wkspace\                                                                                                    | hange |
|         |                                                                                                    |       |

• In the **Communication** service configuration screen, enter a name for the **Tenant** (refer to **Naming Conventions**).

| nc      | Sage XRT Treasury - Cor<br>Configuration du service<br>Indiquez les informations                          | mmunication - InstallShield Wizard ×<br>de Communication<br>de connexions du service. |
|---------|----------------------------------------------------------------------------------------------------|---------------------------------------------------------------------------------------|
| RT Solu | Tenant :<br>COMMSIGN<br>Ouvrir une session en ta<br>Compte système local<br>© Ce compte<br>Mot de passe : | pool/Administrateur                                                                   |
|         | InstallShield                                                                                             | < Précédent Sulvant > Annuler                                                         |

• Select **This account** and specify the information of the Windows service account used to start and run the **Communication** service, then click **Next**.

**Note:** We recommend that you <u>do not use</u> the **Local system account** option.

• When the following screen appears, click **Install**.

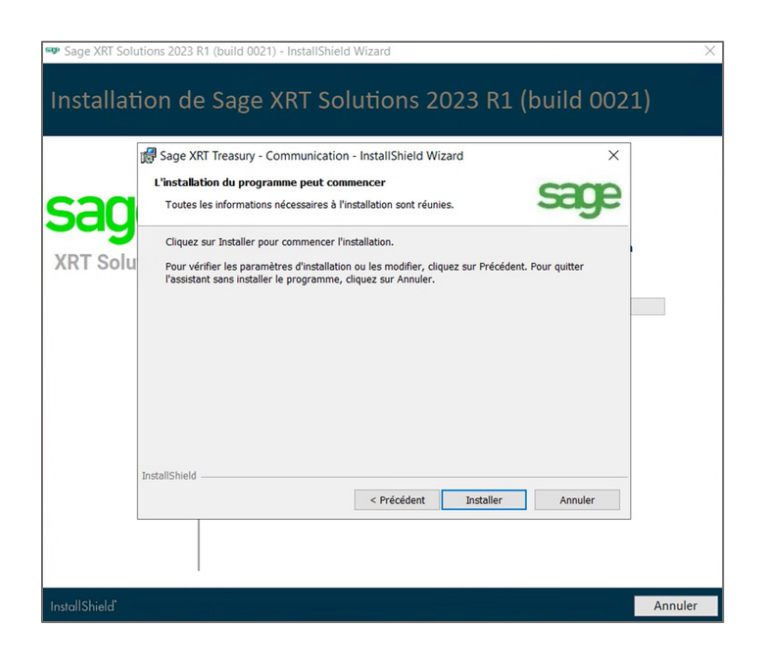

The install process starts.

Wait until the operations are completed and the following screen appears, confirming that **Sage XRT Communication** has been installed.

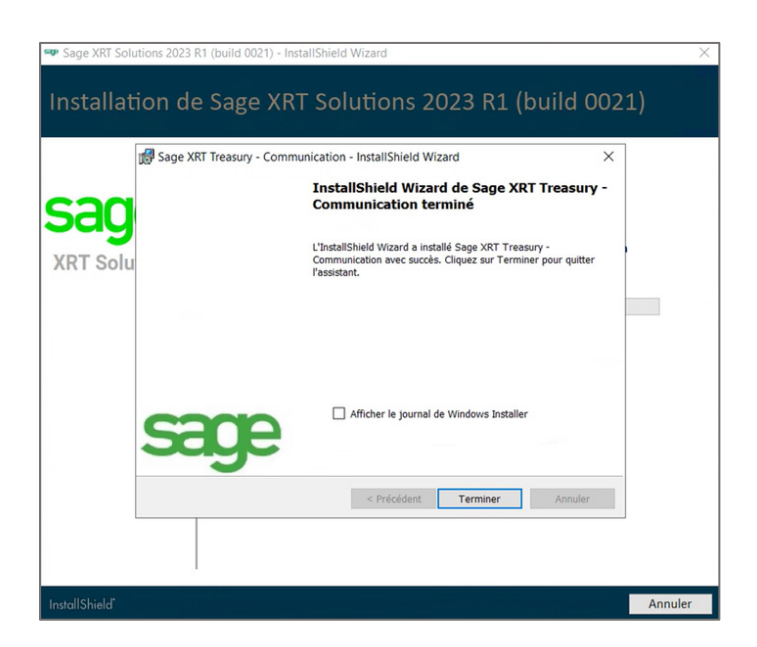

• Click **Finish** to continue to the next installation step.

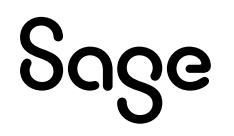

#### Installation of Sage XRT Signature

• When the following screen appears, click **Next** to confirm the installation.

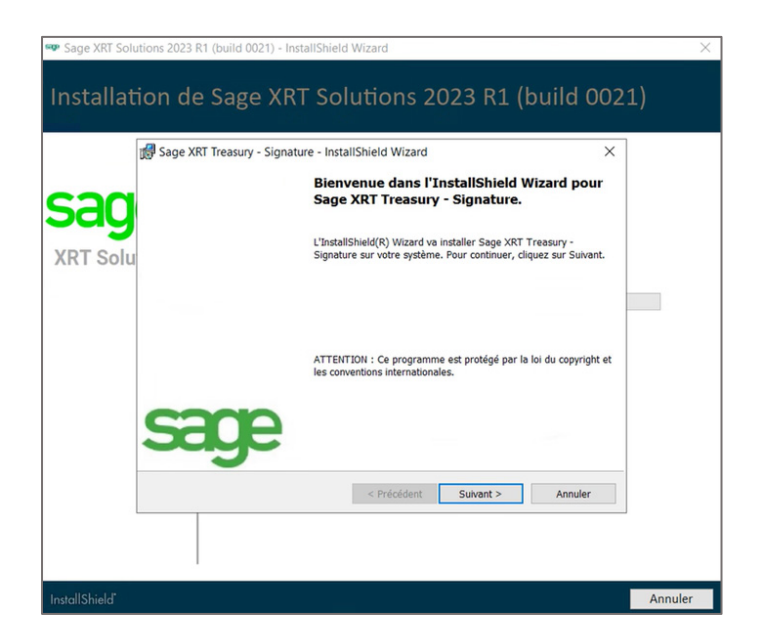

• In the Operating system screen, select Microsoft and click Next.

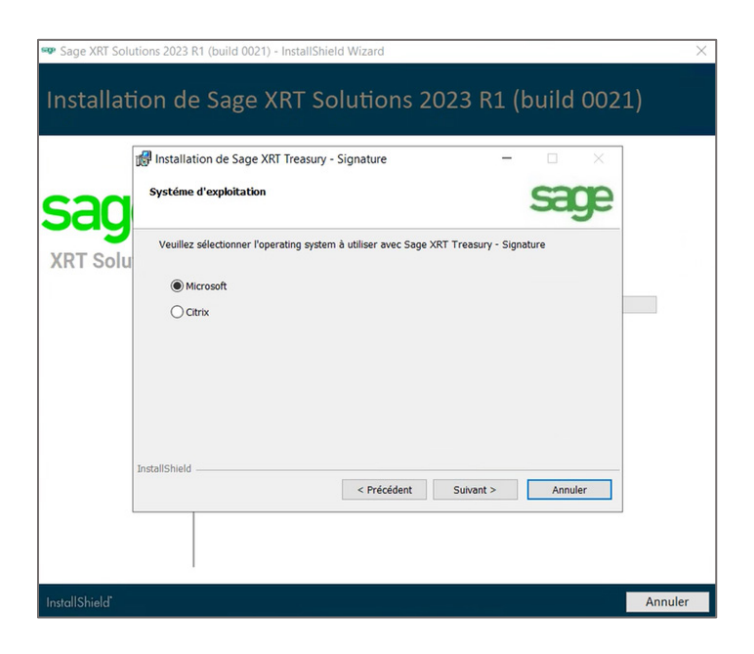

• Since you are deploying **Sage XRT solution**, you need all the components to be installed! Select the **Complete** setup type and click **Next**.

| 🖤 Sage XRT Solu | tions 2023 R1 (bui                                                                                                    | ld 0021) - InstallShield Wizard                                                                                                    | ×       |
|-----------------|----------------------------------------------------------------------------------------------------|----------------------------------------------------------------------------------------------------|---------|
| Installat       | ion de Sa                                                                                                    | ge XRT Solutions 2023 R1 (build 002                                                                                                    | 1)      |
| Sag<br>XRT Solu | Sage XRT Trea<br>Type d'installat<br>Sélectionnez le<br>Complète<br>Complète<br>Complè | sury - Signature - InstallShield Wizard X<br>in<br>type d'installation voulu.<br>Fermet d'installer toutes les fonctions du programme. (Besoins maximum<br>sice<br>Permet d'installer toutes les fonctions du programme. (Besoins maximum<br>sice<br>Permet d'installer toutes les fonctions du programme. (Besoins maximum<br>sice<br>Permet d'installer toutes les fonctions du programme. (Besoins maximum<br>sice<br>Permet d'installer toutes les fonctions du programme. (Besoins maximum<br>sice<br>Permet d'installer signature și de définir l'emplacement cible<br>des fonctions choisies. S'adresse aux utilisateurs plus expérimentés.<br>In<br>Cette option vous permet d'installer sage XRT Treasury - Signature sans le<br>service IAD, nil service de signature, ni le sitie web.<br>base de donnés<br>Cette option vous permet d'installer uniquement les scripts sol et le fichier<br>xml d'import des droits applicatifs.<br> |         |
| InstallShield*  |                                                                                                    |                                                                                                    | Annuler |

• If required, click **Change...** to select a destination folder for the installation, then click **Next**.

**Note:** We recommend that you keep the folder paths and only change the volume if needed.

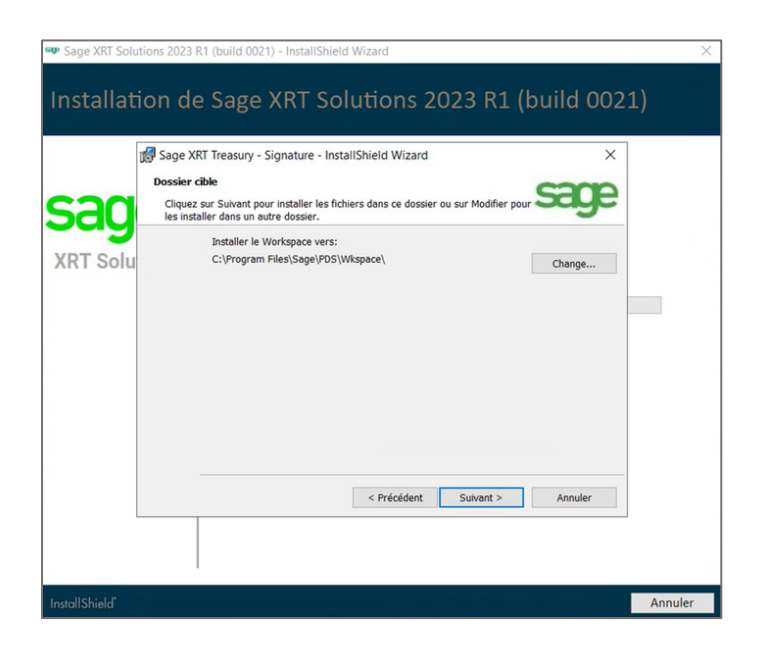

• In the **Web site** configuration screen, enter the same exact **Tenant** name as specified for **Sage XRT Communication** (refer to **<u>Naming Conventions</u>**).

| Sage XRT Sol   | lutions 2023 R1 (build 0021) - InstallShield Wizard                                                                      | ×         |
|----------------|----------------------------------------------------------------------------------------------------|-----------|
| Installat      | tion de Sage XRT Solutions 2023 R1 (bu                                                                                   | ild 0021) |
| sad            | Sage XRT Treasury - Signature - InstallShield Wizard<br><b>Configuration du site web</b><br>Indiquez le nom du site web. | æ         |
| XRT Solu       | Tenant :<br>COMMSIGN<br>Ouvrir une session en tant que :<br>Compte système local<br>@ Ce compte<br>Mot de passe :<br>    |           |
|                | InstallShield <pre></pre>                                                                                                | Annuler   |
| InstallShield" |                                                                                                    | Annuler   |

• Select **This account** and specify the information of the Windows service account used to start and run the **Signature** service, then click **Next**.

**Note:** We recommend that you <u>do not use</u> the **Local system account** option.

• Keep the default name proposed for the site and click **Next**.

|             | 🕼 Sage XRT Treasury - Signature - InstallShield Wizard 🛛 🗙 |  |
|-------------|------------------------------------------------------------|--|
| <b>5</b> 30 | Indiquez le nom du site web.                               |  |
| (RT Solu    | u                                                          |  |
|             | Nom :<br>prkreBanking                                      |  |
|             |                                                            |  |
|             |                                                            |  |

• When the following screen appears, click **Install**.

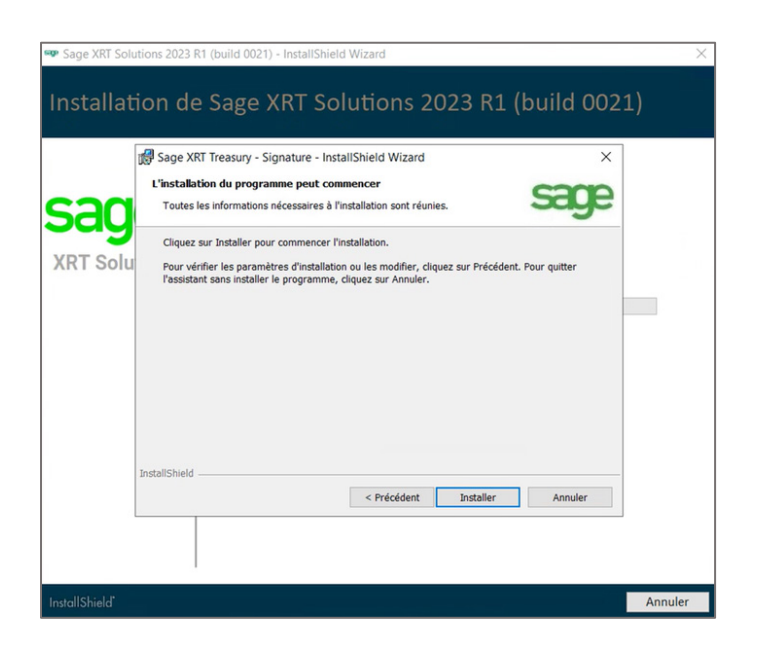

The install process starts.

Wait until the operations are completed and the following screen appears, confirming that **Sage XRT Signature** has been installed.

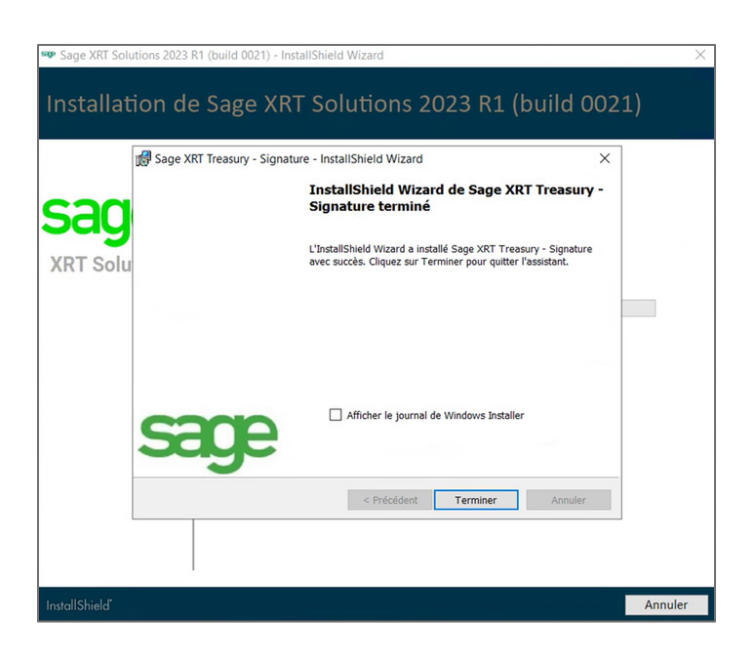

• Click **Finish** to continue to the next installation step.

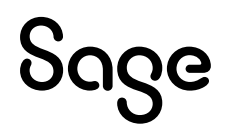

#### Installation of Sage XRT Advanced TMS

• When the following screen appears, enter the same name for both **Set Site Name** and **Application Pool Name** fields (Refer to <u>Naming Conventions</u>).

|                | Sage XRT Advanced MultiTer         | nant - InstallShield W | izard X                                  | < |
|----------------|------------------------------------|------------------------|------------------------------------------|---|
| ane            | Setup Site Configuration           |                        | sage                                     | 2 |
| (PT Solutions  | Set Site Name<br>Sage.XRT.Advanced |                        | Automatic logout inactivity timeout, min |   |
| arti ooluliono | Application Pool Name              |                        |                                          |   |
|                | Sage.XRT.Advanced                  |                        | Use secure connection HTTPS              |   |
|                | Port Number                        |                        | Port Number for Batch Tasks              |   |
|                | 1025                               | Modity                 | 1026                                     |   |
|                |                                    |                        |                                          |   |
|                | UserName<br>RatchTasks Service     | Passwor                | d                                        |   |
|                |                                    |                        |                                          |   |

**Automatic logout inactivity timeout** is a security parameter that will automatically disconnect any end-user after a specified period of inactivity. The default period is set to **15** minutes.

**Note:** The login timeout value can be changed later by IT, by editing the *XXXX\_tenants.config* file.

The default listening ports for the application are defined as follows:

- 1025: Treasury IIS application pool
- 1026: Treasury asynchronous batch tasks service
- 1027 : Treasury OData

**Note:** To change these settings, refer to **<u>Science Direct - Registered Ports</u>** or contact your IT department.

 Specify the information of the Windows service account used to start and run the asynchronous Batch Tasks Service – the same as used for Communication and Signature services – then click Next. • Since you are deploying **Sage XRT solution**, you need all the components to be installed! Select the **Complete** setup type and click **Next**.

| Sage XRT Solutions 2023 | 3 R1 (build 0021) - InstallShield Wizard                                                                                         | $\times$ |
|-------------------------|----------------------------------------------------------------------------------------------------|----------|
| Installation d          | le Sage XRT Solutions 2023 R1 (build 0021)                                                                                       |          |
|                         | . Sage XRT Advanced MultiTenant - InstallShield Wizard X                                                                         |          |
| sage                    | Sage                                                                                                    |          |
| XRT Solutions           | Please select a setup type.                                                                                                    |          |
|                         | Complete     All program features will be installed, (Requires the most disk space.)                                             |          |
|                         | Cluston<br>Choose which program features you want installed and where they will<br>be installed. Recommended for advanced users. |          |
|                         | InstallShield                                                                                                    |          |
|                         | < Back Next > Cancel                                                                                                    |          |
|                         |                                                                                                    |          |
| InstallShield           | Annul                                                                                                    | er       |

• In the Odata configuration screen, click Next.

| Sage XRT Solutions 2023 | 3 R1 (build 0021) - InstallShield Wizard                                                             | $\times$ |
|-------------------------|----------------------------------------------------------------------------------------------------|----------|
| Installation d          | le Sage XRT Solutions 2023 R1 (build 0021)                                                           |          |
|                         | 🗑 Sage XRT Advanced MultiTenant - InstallShield Wizard X                                             |          |
| sage                    | Odata configuration                                                                                  |          |
| XRT Solutions           | Odata Site Name Sage XKT Advanced Odate Odata Port Number  1027  InstallShield  K Back Next > Cancel |          |
| InstallShield"          | Annu                                                                                                 | ler      |

**Note:** OData stack is now mandatory. We strongly suggest that you keep the proposed values:

 The default Odata Site Name corresponds to the Application Site Name followed by the suffix ".oData".

- The default **Odata Port Number** corresponds to the Application Port + 2.

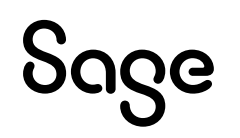

 If you are deploying the solution on-premises, or in a single-tenant environment, specify your local or network folder structure for received and exported files (Refer to <u>Deployment</u> <u>Checklist</u>) in the Import folders configuration screen, then click Next.

Otherwise, refer to **item 5** of **Changes impacting the deployment of Sage XRT Solution**.

|              | Sage XRT Advanced MultiTenant - InstallShield Wizard X                                                                                                    |  |  |
|--------------|----------------------------------------------------------------------------------------------------|--|--|
| age          | Import Folders configuration                                                                                                    |  |  |
| -            | Allowed path(s) for Import Folders:                                                                                                    |  |  |
| RT Solutions | Please specify one or more local folders paths separated with semicolons to allow creation of<br>Import Folders within them locally on the server (you do not need to specify external network<br>paths starting from \\\).                 |  |  |
|              | Otherwise creation of Import Folders locally will be possible only within Public Doc\Documents).                                                                                                    |  |  |
|              | For example, if allowed paths are specified like C:\BankFiles;D:\GiFiles in this case creation of<br>Import Folders locally will be possible only in C:\BankFiles;D:\GiFiles;C:\Users\Public\Documents<br>folders and in their sub-folders. |  |  |
|              | InstallShield                                                                                                    |  |  |
|              | Carcel Next Carcel                                                                                                    |  |  |

The install process starts.

Wait until the operations are completed and the following screen appears, confirming that **Sage XRT Advanced MultiTenant** has been installed.

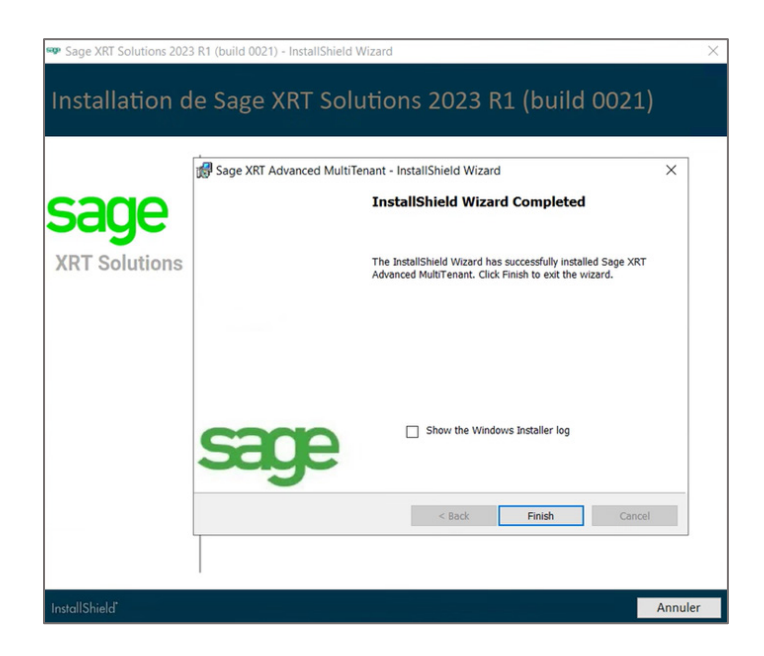

• Click **Finish**.

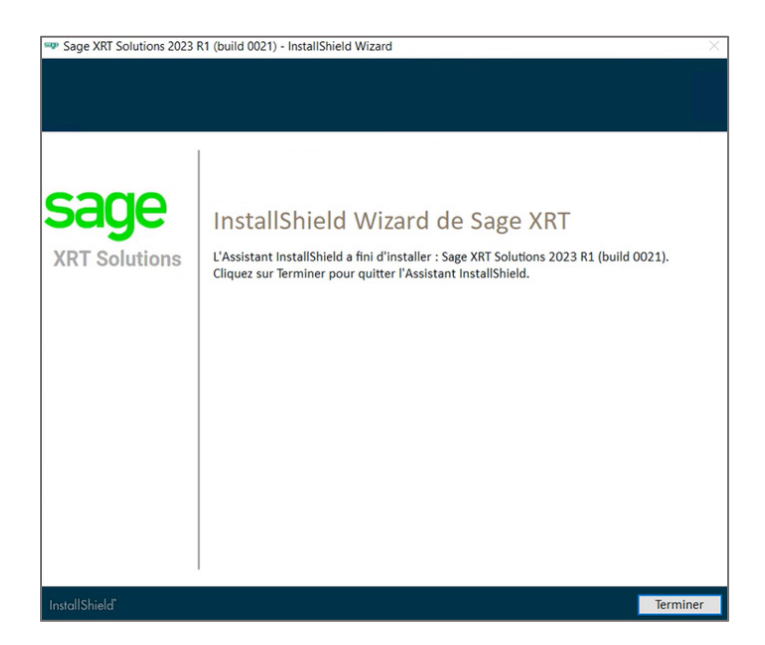

• Click **Finish** to close the setup wizard.

Sage XRT Solution is now installed on your system.

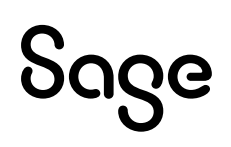

### Update of an existing multi-tenant platform

#### **Installation procedure**

• Browse your disk to find the launcher file named **Setup**.

|                                                                               | PC > Disque local (C:) > XRT PRODUCT | > build 0021 > Disk1 > |          |                  |
|-------------------------------------------------------------------------------|--------------------------------------|------------------------|----------|------------------|
|                                                                               | Nom                                  | Туре                   | Taille   | Modifié le       |
| Accès rapide     Bureau #     Téléchargements #     Documents #     Elmages # | BankFormatLibrary                    | Dossier de fichiers    |          | 30/10/2023 17:29 |
|                                                                               | CommonServices                       | Dossier de fichiers    |          | 30/10/2023 17:29 |
|                                                                               | Prerequisites                        | Dossier de fichiers    |          | 30/10/2023 17:29 |
|                                                                               | Treasury-Communication               | Dossier de fichiers    |          | 30/10/2023 17:29 |
|                                                                               | Treasury-Signature                   | Dossier de fichiers    |          | 30/10/2023 17:29 |
| XRT PRODUCT                                                                   | XRTAdvancedMultitenant               | Dossier de fichiers    |          | 30/10/2023 17:29 |
| S Ce PC                                                                       | sep Setup                            | Application            | 2 280 Ko | 30/10/2023 17:15 |
| Bureau                                                                        |                                      |                        |          | N                |

• Right-click on **Setup** and select **Run as administrator**.

The setup wizard analyzes your system and pre-selects the modules and/or components that need to be updated.

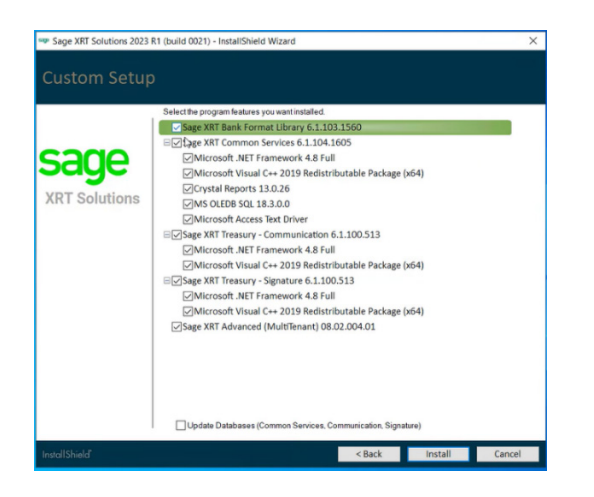

• Select the Update Databases option if required and click Install.

Make sure you that you have carefully read and understood the section **<u>Changes impacting the</u> <u>deployment of Sage XRT Solution</u>**, and you're done!

# Update of an existing multi-instance platform

#### Reminder

A multi-instance platform corresponds to the deployment mode existing before multi-tenant version 2023 R1. Typically, this type of platform consisted of:

- 1 deployment of Bank Format Library (BFL) shared by all customers,
- 1 deployment of **Sage XRT Common Services** (SCS) <u>shared by all customers</u>, with 1 workgroup and 1 database per customer,
- 1 deployment of **Sage XRT Advanced** (SXA) <u>per customer</u>, with 1 workgroup and 1 database per customer,
- 1 deployment of Sage XRT Communication shared by all customers,
- 1 deployment of Sage XRT Signature shared by all customers.

#### **Installation procedure**

The following instructions enable you to move from a multi-instance to a multi-tenant platform installation.

- Uninstall any instance of Sage XRT Advanced.
- Browse your disk to find the launcher file named **Setup**.

| hier Accueil Partage    | Affichage                            |                        |          |                  |  |
|-------------------------|--------------------------------------|------------------------|----------|------------------|--|
| 🕆 📜 > Ce                | PC > Disque local (C:) > XRT PRODUCT | > build 0021 > Disk1 > |          |                  |  |
| A Andrewide             | Nom                                  | Туре                   | Taille   | Modifié le       |  |
| Acces rapide     Bureau | BankFormatLibrary                    | Dossier de fichiers    |          | 30/10/2023 17:29 |  |
|                         | CommonServices                       | Dossier de fichiers    |          | 30/10/2023 17:29 |  |
|                         | Prerequisites                        | Dossier de fichiers    |          | 30/10/2023 17:29 |  |
|                         | Treasury-Communication               | Dossier de fichiers    |          | 30/10/2023 17:29 |  |
| 🔚 Images 🛛 🖈            | Treasury-Signature                   | Dossier de fichiers    |          | 30/10/2023 17:29 |  |
| XRT PRODUCT             | XRTAdvancedMultitenant               | Dossier de fichiers    |          | 30/10/2023 17:29 |  |
| Se PC                   | see Setup                            | Application            | 2 280 Ko | 30/10/2023 17:15 |  |
| Bureau                  |                                      |                        |          | N                |  |

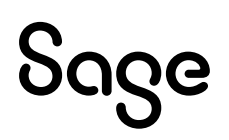

• Right-click on **Setup** and select **Run as administrator**.

The setup wizard analyzes your system and pre-selects the modules and/or components that need to be installed or updated.

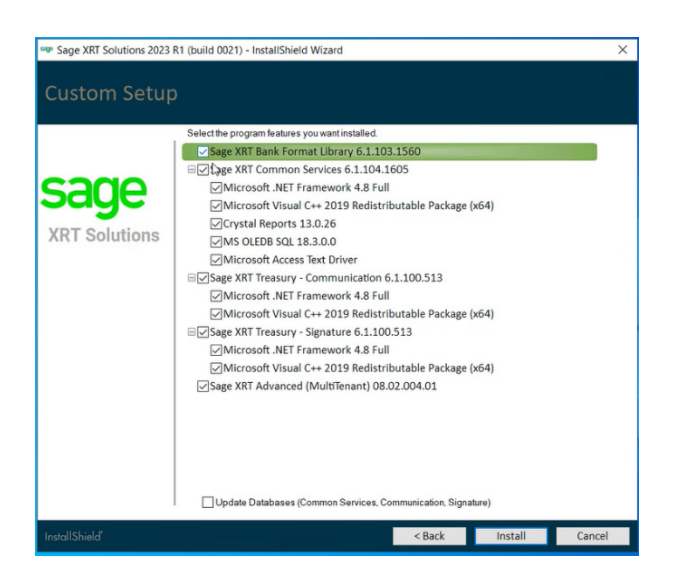

• Refine your selection and click **Install**.

The setup wizard launches the fresh installation of **Sage XRT Advanced**.

**Note:** The instance is named **Sage XRT Advanced**. It can be changed during the installation process, but we recommend that you keep the default name.

All your previous SXA Workgroups will automatically be changed into Tenants.

• Follow the steps described in the **Fresh Installation** section.

Make sure you that you have carefully read and understood the section **<u>Changes impacting the</u> <u>deployment of Sage XRT Solution</u>**, and you're done!

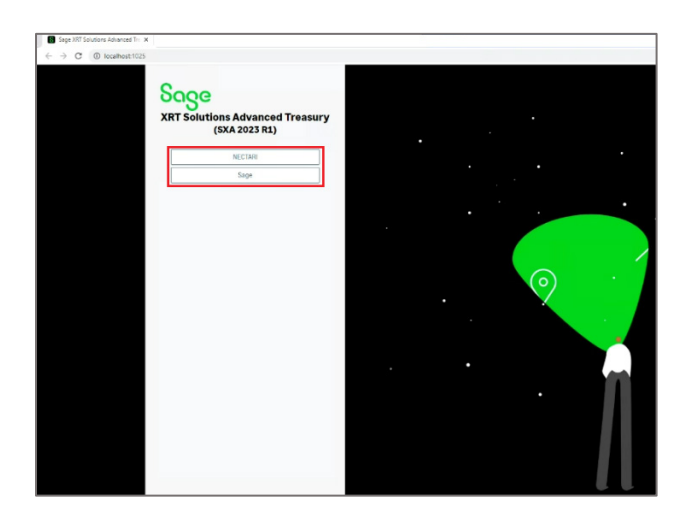

## Creation of Tenants and related Databases

Nothing new here!

You need to browse your disk to find the launcher file named **Administration Sage.NET**, and run the program **as administrator**.

Then just do as you have always done...

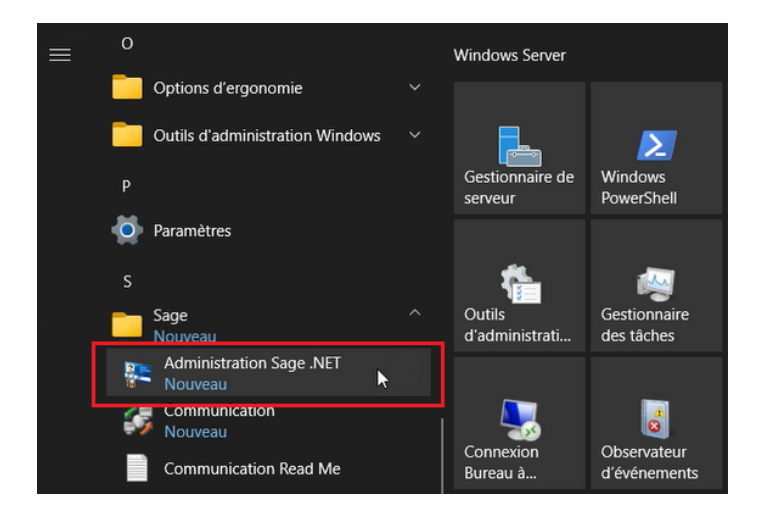

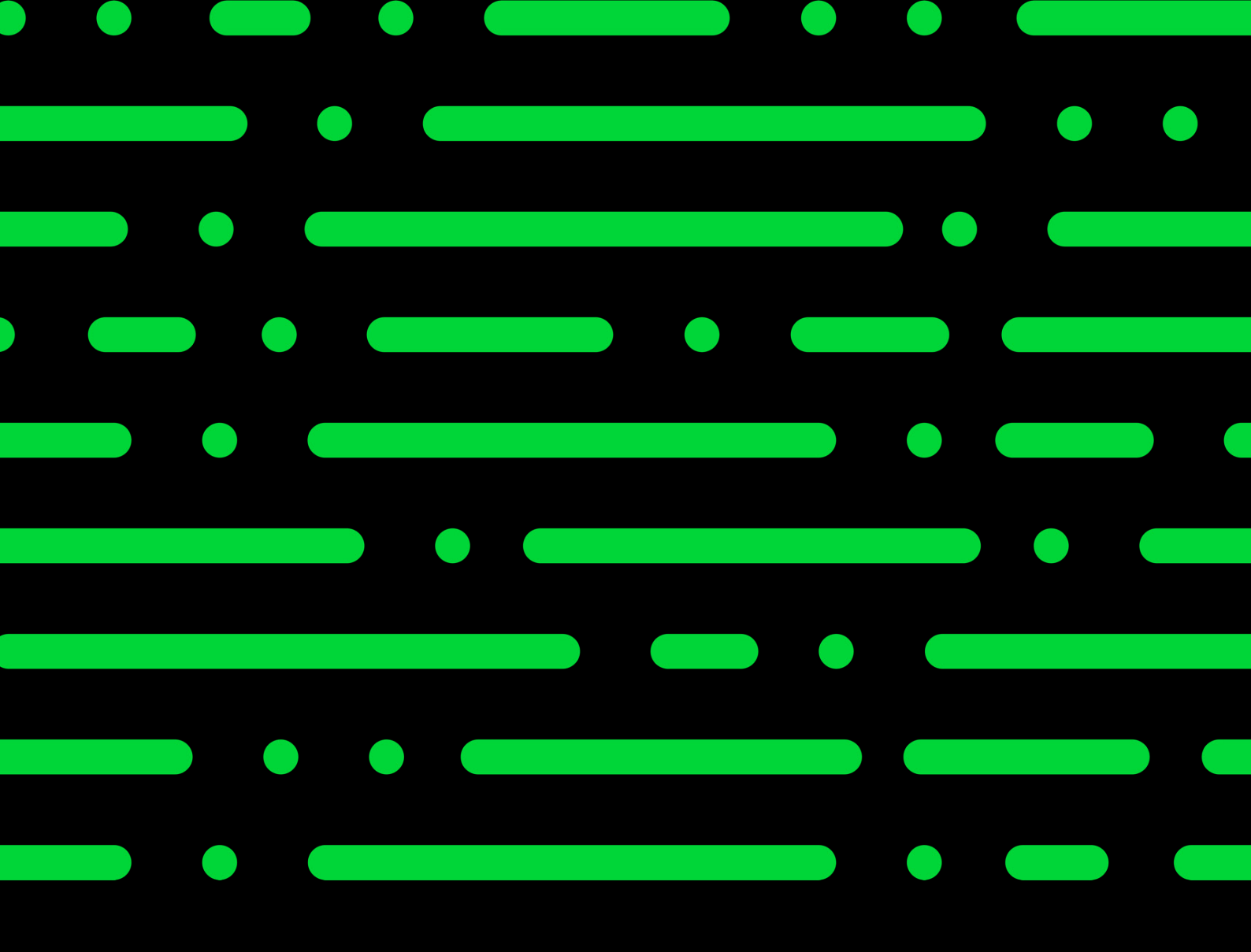

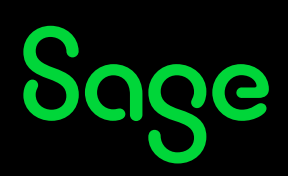

©2025 THE SAGE GROUP PLC OR ITS LICENSORS. SAGE, SAGE LOGOS, SAGE PRODUCT AND SERVICE NAMES MENTIONED HEREIN ARE THE TRADEMARKS OF THE SAGE GROUP PLC OR ITS LICENSORS. ALL OTHER TRADEMARKS ARE THE PROPERTY OF THEIR RESPECTIVE OWNERS.